# Déployer et gérer les services ROM

R5 ROM.09 & Saé 5 ROM.03

Modou DIOP Valentin ENGRAND Gavin NSHIMIRIMANA

IUT de Béthune Pôle de l'université d'Artois Département R&T

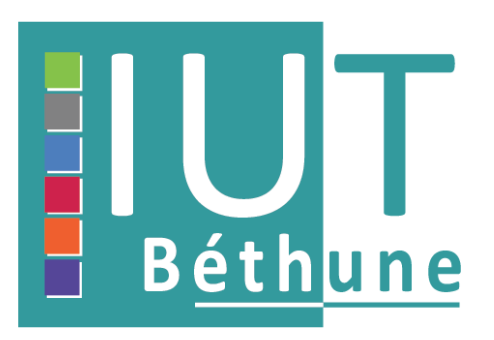

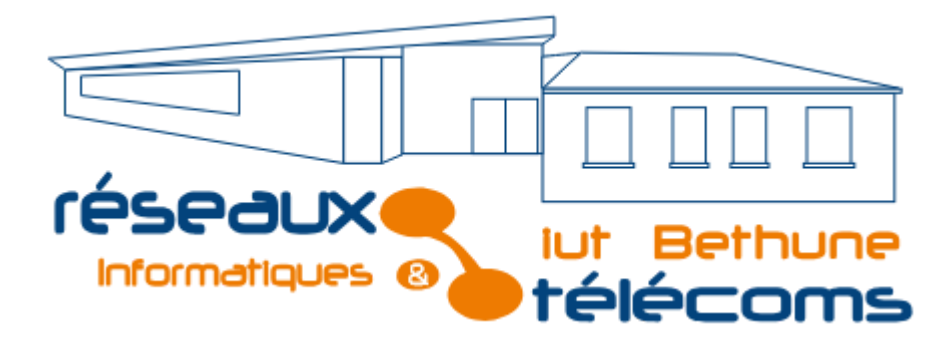

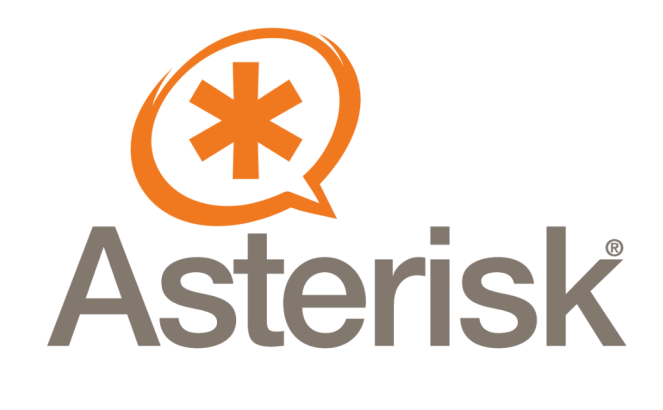

# Objectifs

- Intégrer les services d'Asterisk dans une interface WEB
- Développer une application WEB permettant de réaliser des visioconférences

# Les différentes étapes

| <u>Étape 1</u> : | Déployer un serveur Asterisk sur une machine virtuelle avec la distribution Alpine.                          |
|------------------|----------------------------------------------------------------------------------------------------|
| <u>Étape 2</u> : | Connecter deux téléphones IP (FANVIL et CISCO) sur le serveur tester la communication en mode voix           |
| <u>Étape 3</u> : | Accéder à l'administration d'Asterisk via son serveur<br>HTTP                                                |
| <u>Étape 4</u> : | Déployer un serveur WEB sur une machine virtuelle avec la distribution Alpine                                |
| <u>Étape 5</u> : | Intégrer une page WEB sur le serveur précédent pour réaliser un échange voix à l'aide de la librairie sip.js |
| <u>Étape 6</u> : | Compléter l'interface précédente pour intégrer la vidéo                                                      |
| <u>Étape 7</u>   | Compléter l'interface précédente pour intégrer une messagerie instantanée                                    |
| <u>Étape 8</u>   | Réaliser un portail web permettant de réaliser des visio-conférences                                         |
| <u>Étape 9</u>   | Réaliser un audit de sécurité sur les échanges portail<br>WEB/Asterisk                                       |
| <u>Étape 10</u>  | Proposer et déployer des solutions pour sécuriser les<br>échanges                                            |

# Étape 1 : Déployer un serveur Asterisk sur une machine virtuelle avec la distribution Alpine.

### Prérequis

Une VM Alpine Linux avec accès à Internet en accès par pont sur le réseau de l'iut.

# Étapes d'installation

- Mettre à jour le système :

apk update apk upgrade

- Installer Asterisk : apk add asterisk

- Démarrer le service Asterisk : service asterisk start

- Vérifier que Asterisk fonctionne : sudo service asterisk status

Nous recevons par la suite un message indiquant que le service est actif :

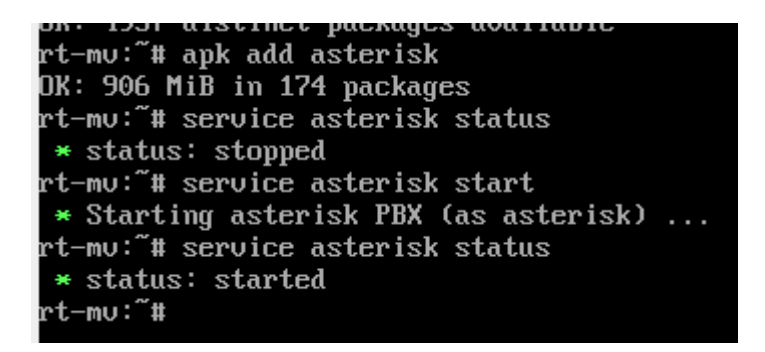

#### - Accéder à la console Asterisk

Pour interagir avec Asterisk et savoir ce qui se passe en direct sur le serveur nous utilisons la commande :

asterisk -rvvv

### - Configurer Asterisk

Une fois le service bien installé, nous procédons à la configuration du serveur, les fichiers de configuration d'Asterisk se trouvent généralement dans le répertoire `/etc/asterisk`. Les fichiers principaux à configurer sont :

- `sip.conf` : pour configurer les utilisateurs et les paramètres SIP.
- `extensions.conf` : pour configurer les règles de numérotation.

Exemple de configuration de `sip.conf` : [general]

context=default

[user1] type=friend secret=mon\_mot\_de\_passe host=dynamic context=from-internal Exemple de configuration de `extensions.conf` :

[from-internal] exten => 100,1,Dial(SIP/user1)

#### - Redémarrer Asterisk

Après avoir modifié les fichiers de configuration, on redémarre Asterisk pour appliquer les changements

#### sudo service asterisk restart

#### - Configurer le démarrage automatique

Si vous souhaitez qu'Asterisk démarre automatiquement au démarrage du système, utilisez la commande suivante

```bash sudo rc-update add asterisk default

Nous avons maintenant installé et configuré Asterisk sur Alpine Linux.

# Étape 2 : Connecter deux téléphones IP (FANVIL et CISCO) sur le serveur tester la communication en mode voix

#### **Asterisk Fanvil**

Nous rappelons que Asterisk et Fanvil sont deux éléments différents mais complémentaires dans un environnement de téléphonie IP.

**Asterisk** est une plateforme logicielle de téléphonie IP open source qui fonctionne comme un serveur de communication.

**Fanvil** est une marque de téléphones IP (hardphones) qui sont compatibles avec des systèmes VoIP comme Asterisk. Ces téléphones sont utilisés pour passer et recevoir des appels via un réseau IP en se connectant à un serveur comme Asterisk

#### Rôle de cette configuration dans notre projet

Nous avons configuré un téléphone Fanvil pour qu'il s'enregistre sur ton serveur Asterisk (adresse **10.15.250.229**). Cela fait partie de **l'étape 2**, qui consiste à connecter les téléphones IP au serveur Asterisk.

Cette configuration, une fois validée (avec l'état "Enregistré"), permet au téléphone d'effectuer et de recevoir des appels via le serveur Asterisk.

En connectant également un téléphone Cisco avec des paramètres similaires (mais une extension différente, comme **1002**), tu pourras tester la communication en mode voix entre les deux téléphones.

| Ligne SIP 1 v                   |                |   |                                 |               |   |
|---------------------------------|----------------|---|---------------------------------|---------------|---|
| Paramètres de base >>           |                |   |                                 |               |   |
| État de la ligne                | Enregistré     |   | Activer                         |               |   |
| Nom d'utilisateur               | Fanvil03       | 0 | Nom d'authentification          | Fanvil03      | 0 |
| Affichage du nom                | Fanvil03       | 0 | Mot de passe d'authentification | ****          | 0 |
| Realm                           |                | 0 | Server Name                     | 10.15.250.229 | 0 |
| SIP Server 1                    |                |   | SIP Server 2                    |               |   |
| Adresse du serveur Proxy SIP    | 10.15.250.229  | 0 | Adresse du serveur Proxy SIP    |               | • |
| Port serveur Proxy SIP          | 5060           | 0 | Port serveur Proxy SIP          | 5060          | ? |
| Protocole de transport          | UDP 🗸 🕜        |   | Protocole de transport          | UDP 🗸 🕜       |   |
| Expiration de l'enregistrement  | 3600 Seconde 🥝 | ) | Expiration de l'enregistrement  | 3600 Seconde  | ? |
| Adresse du Proxy de sortie      |                | 0 | Backup Proxy Server Address     |               | • |
| Port du Proxy de sortie         |                | 0 | Backup Proxy Server Port        | 5060          | 0 |
| Nom d'utilisateur               |                | 0 |                                 |               |   |
| Mot de passe d'authentification |                | 0 |                                 |               |   |

interface de configuration SIP d'un téléphone Fanvil.

#### Rôle dans le Processus de notre Projet

#### 1. Fichier sip.conf:

- Configure les téléphones SIP pour qu'ils puissent s'enregistrer auprès du serveur Asterisk.
- Les extensions **Fanvil03** et **Fanvil15** sont définies ici avec leurs identifiants, mots de passe et codecs.

#### 2. Fichier extensions.conf:

- Définit comment Asterisk gère les appels internes.
- Ici, les extensions 1001 et 1002 permettent aux deux téléphones de s'appeler en composant ces numéros.

| GNU nano 5.9        |                                   |
|---------------------|-----------------------------------|
| [Fanvi 103]         |                                   |
| type = friend       |                                   |
| username = Fanvil03 |                                   |
| secret = 1234       |                                   |
| disallow = all      |                                   |
| allow = ulaw        |                                   |
| host = dynamic      |                                   |
| context = internal  |                                   |
|                     |                                   |
|                     |                                   |
|                     |                                   |
| [Fanvil15]          |                                   |
| type = friend       | GNU nano 5.9                      |
| username = Fanvil15 | [internal]                        |
| secret = 1234       |                                   |
| disallow = all      | exten =>1001.1.dial(SIP/Fanuil03) |
| allow = ulaw        | exten =>1002.1.dial(SIP/Fanuil15) |
| host = dynamic      |                                   |
| context = internal  |                                   |

Configuration dans sip.conf

#### Installation du téléphone Cisco

Pour mettre en place un téléphone cisco nous devons lui envoyé son fichier de configuration .xml via tftp

Mise en place d'un serveur TFTP :

Un serveur TFTP (Trivial File Transfer Protocol) est utilisé pour transférer des fichiers simples, comme des fichiers de configuration ou des firmwares

Installation du paquet tftpd-hpa

sudo apt install tftpd-hpa

\$ sudo apt install tftpd-hpa

Ne pas oublier de mettre les droits au fichier

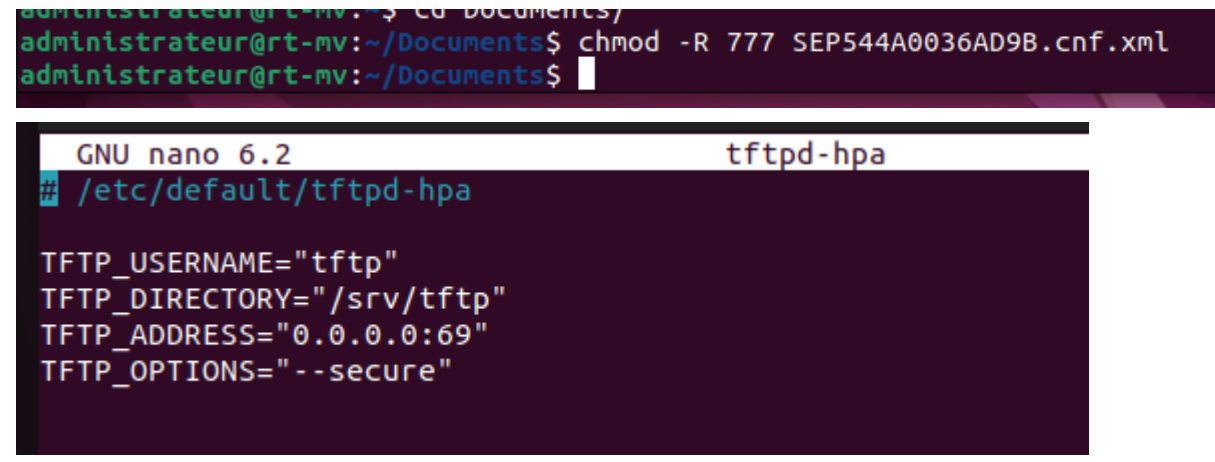

tester la connectivité entre le serveur tftp et le téléphone

| adr | ninistr | ateur  | @rt-mv:~  | \$ ping | <b>10.16.18.</b>      | 187     |           |    |
|-----|---------|--------|-----------|---------|-----------------------|---------|-----------|----|
| PIN | IG 10.1 | 16.18. | .187 (10. | 16.18.  | .187) 56(84)          | ) bytes | of data.  |    |
| 64  | bytes   | from   | 10.16.18  | .187:   | <pre>icmp_seq=1</pre> | ttl=63  | time=2.63 | ms |
| 64  | bytes   | from   | 10.16.18  | .187:   | <pre>icmp_seq=2</pre> | ttl=63  | time=1.42 | ms |
| 64  | bytes   | from   | 10.16.18  | .187:   | <pre>icmp_seq=3</pre> | ttl=63  | time=1.22 | MS |

administrateur@rt-mv:~\$ tftp 10.16.18.187
tftp> put SEP544A0036AD9B.cnf.xml

Vérifier que le téléphone Cisco à bien récupérer la configuration

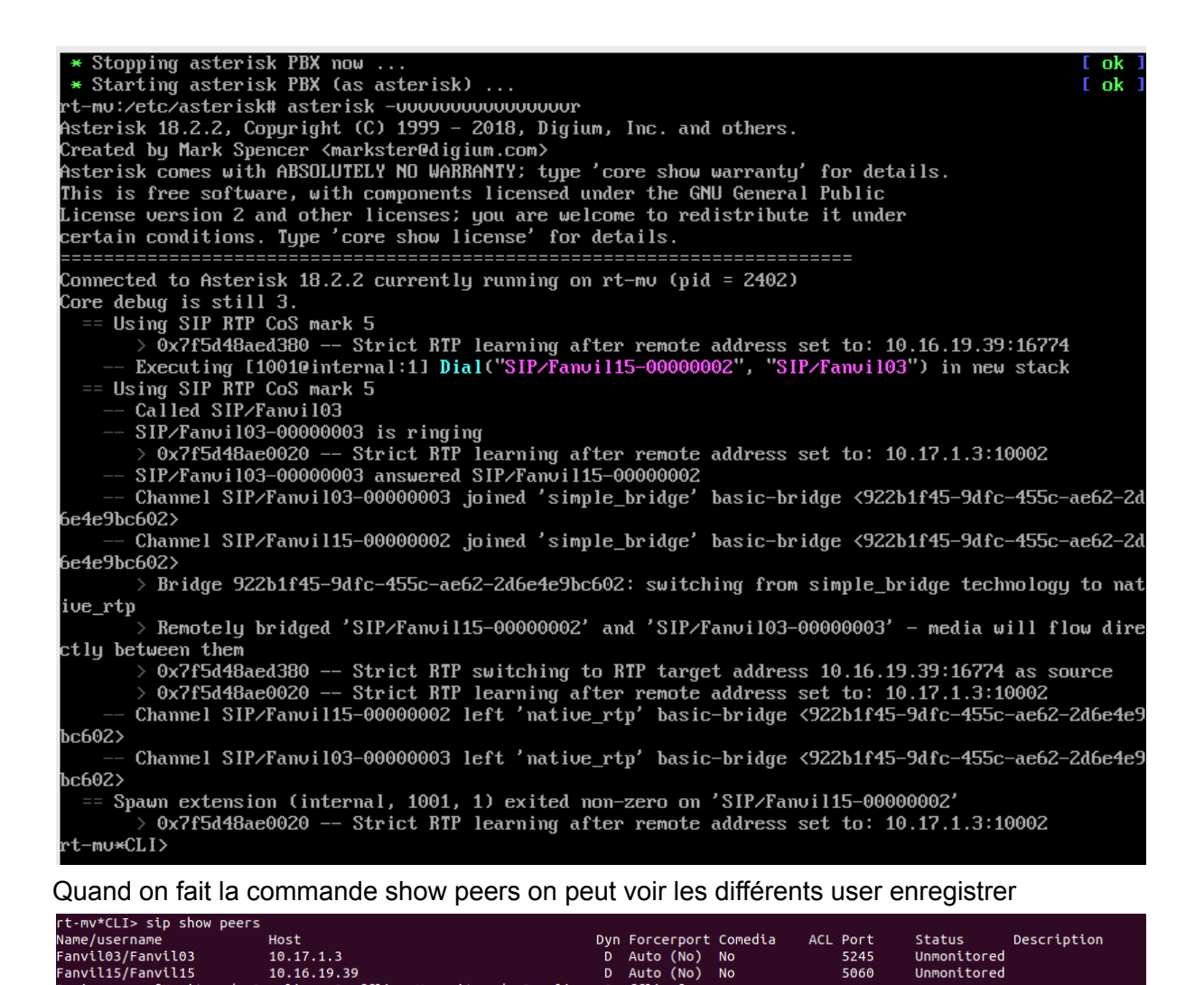

Nos téléphone Fanvil ainsi que le téléphone Cisco arrivent à se joindre

Voici une trame wireshark qui montre la connexion entre les 2 téléphones

|                |                                                                                                    |                                                                                                    | Wireshark · Flux d'Aj   | opel · 2018.12.7_12-32-51.pcap | - 0                                                                                      |
|----------------|----------------------------------------------------------------------------------------------------|----------------------------------------------------------------------------------------------------|-------------------------|--------------------------------|------------------------------------------------------------------------------------------|
| Temps          | 10.15.2                                                                                                    | 250.229                                                                                                    | 7.1.3                   | .19.39                         | Commentaire                                                                              |
| 2.550000       | 5060                                                                                                    | ACK                                                                                                    | \$725                   |                                | SIP ACK From: "Fanvil15" <sip:fanvil15@10.15.250.22< td=""></sip:fanvil15@10.15.250.22<> |
| 2.550000       | 5060                                                                                                    | INVITE SDP (g711U g711A GSM telephone-ev.                                                                                        | 5725                    |                                | SIP INVITE From: "Fanvil15" <sip:fanvil15@10.15.250< td=""></sip:fanvil15@10.15.250<>    |
| 2.710000       | 5060                                                                                                    | 100 Trying                                                                                                    | 5725                    |                                | SIP Status 100 Trying                                                                    |
| 2.720000       | 5060                                                                                                    | 200 OK SDP (g711U g711A telephone-event)                                                                                         | 5725                    |                                | SIP Status 200 OK                                                                        |
| 2.720000       | 5060                                                                                                    | ACK                                                                                                    | 5725                    |                                | SIP Request INVITE ACK 200 CSeq:103                                                      |
| 2.730000       | 18340                                                                                                    | RTP (g711U)                                                                                                    | 10038                   |                                | RTP, 6 packets. Duration: 0,10s SSRC: 0xA6C77A5                                          |
| 2.770000       |                                                                                                    | 10038                                                                                                    | RTP (g711U)             | 19222                          | RTP, 261 packets. Duration: 6,20s SSRC: 0x1DA6409F                                       |
| 3.930000       |                                                                                                    | 10038                                                                                                    | RTP (g711U)             | 19222                          | RTP, 252 packets. Duration: 5,03s SSRC: 0xEE1BE1D4                                       |
| 8.960000       | 5060                                                                                                    | INVITE SDP (g711U g711A GSM telephone-ev.                                                                                        | 5725                    |                                | SIP INVITE From: "Fanvil15" <sip:fanvil15@10.15.250< td=""></sip:fanvil15@10.15.250<>    |
| 8.980000       | 5060                                                                                                    | <ul> <li>100 Trying</li> </ul>                                                                                                   | 5725                    |                                | SIP Status 100 Trying                                                                    |
| 8.980000       | 5060                                                                                                    | 200 OK SDP (g711U g711A telephone-event)                                                                                         | 5725                    |                                | SIP Status 200 OK                                                                        |
| 8.990000       | 5060                                                                                                    | ACK                                                                                                    | 5725                    |                                | SIP Request INVITE ACK 200 CSeq:104                                                      |
| 8.990000       | 5060                                                                                                    | BYE                                                                                                    | 5725                    |                                | SIP Request BYE CSeq:105                                                                 |
| 9.030000       | 18340                                                                                                    | RTP (g711U)                                                                                                    | 10038                   |                                | RTP, 2 packets. Duration: 0,00s SSRC: 0x1DA6409F                                         |
| 9.040000       | 5060                                                                                                    | 200 OK                                                                                                    | 5725                    |                                | SIP Status 200 OK                                                                        |
|                |                                                                                                    |                                                                                                    |                         |                                |                                                                                          |
|                |                                                                                                    |                                                                                                    |                         |                                |                                                                                          |
|                |                                                                                                    |                                                                                                    |                         |                                |                                                                                          |
|                |                                                                                                    |                                                                                                    |                         |                                |                                                                                          |
|                |                                                                                                    |                                                                                                    |                         |                                |                                                                                          |
|                |                                                                                                    |                                                                                                    |                         |                                |                                                                                          |
|                |                                                                                                    |                                                                                                    |                         |                                |                                                                                          |
|                |                                                                                                    |                                                                                                    |                         |                                |                                                                                          |
|                |                                                                                                    |                                                                                                    |                         |                                |                                                                                          |
|                |                                                                                                    |                                                                                                    |                         |                                |                                                                                          |
|                |                                                                                                    |                                                                                                    |                         |                                |                                                                                          |
| •              |                                                                                                    |                                                                                                    |                         |                                |                                                                                          |
| Packet 29: SIP | ACK From: "Fanvil15" <s< td=""><td>tip:Fanvil15@10.15.250.229&gt; To:<sip:fanvil03@10< td=""><td>0.17.1.3:5725&gt; CSeq:102</td><td></td><td></td></sip:fanvil03@10<></td></s<> | tip:Fanvil15@10.15.250.229> To: <sip:fanvil03@10< td=""><td>0.17.1.3:5725&gt; CSeq:102</td><td></td><td></td></sip:fanvil03@10<> | 0.17.1.3:5725> CSeq:102 |                                |                                                                                          |

Nous allons maintenant passer à l'étape 3 en accédant à l'interface d'asterisk grâce à Digium

# **ETAPE 3**

accès à l'interface web d'asterisk : asterisk GUI Nous avons utilisé le site : <u>https://www.networklab.fr/interface-web/</u> qui explique parfaitement l'installation d'asterisk GUI

nano /etc/asterisk/http.conf Ajouter les lignes suivantes [general] enabled = yes enablestatic = yes bindaddr = 0.0.00 bindport = 8088 prefix = asterisk redirect = / /asterisk/static/config/index.html httptimeout=600

```
; Address to bind to, both for HTTP and HTTPS. You MUST specify
; a bindaddr in order for the HTTP server to run. There is no
; default value.
[general]
enabled = yes
enablestatic = yes
bindaddr = 0.0.0.0
bindport = 8088
prefix = asterisk
redirect = / /asterisk/static/config/index.html
httptimeout=600
[post mappings]
backups = /var/lib/asterisk<u>/</u>gui_backups
moh = /var/lib/asterisk/moh
;bindaddr=127.0.0.1
; Port to bind to for HTTP sessions (default is 8088)
```

Après il faut se rendre dans le fichier /etc/asterisk/manager.conf et ajouter les lignes suivante:

```
[general]
enabled = yes
port = 5038
bindaddr = 0.0.0.0
webenabled = yes
```

```
[admin]
secret = password
read = system,call,log,verbose,command,agent,user,config
write = system,call,log,verbose,command,agent,user,config,originate
```

Les options read et write servent à donner les droits pour lire et écrire sur l'interface graphique

```
timeout in seconds before a web based session is discarded.
                                                                The
  default is 60 seconds.
:
[general]
enabled = yes
port = 5038
bindaddr = 0.0.0.0
webenabled = yes
[admin]
secret = password
read = system,call,log,verbose,command,agent,user,config
write = system,call,log,verbose,command,agent,user,config,originate
 Parameters that control AMI over TLS. ("enabled" must be set too).
 You can open a connection to this socket with e.g.
:
        openssl s_client -connect my_host:5039
```

avant d'avoir accès à l'interface web il faut donner les droits du fichier

sudo chmod -R 755 /var/www/html/asterisk

Maintenant nous avons accès à l'interface web digium

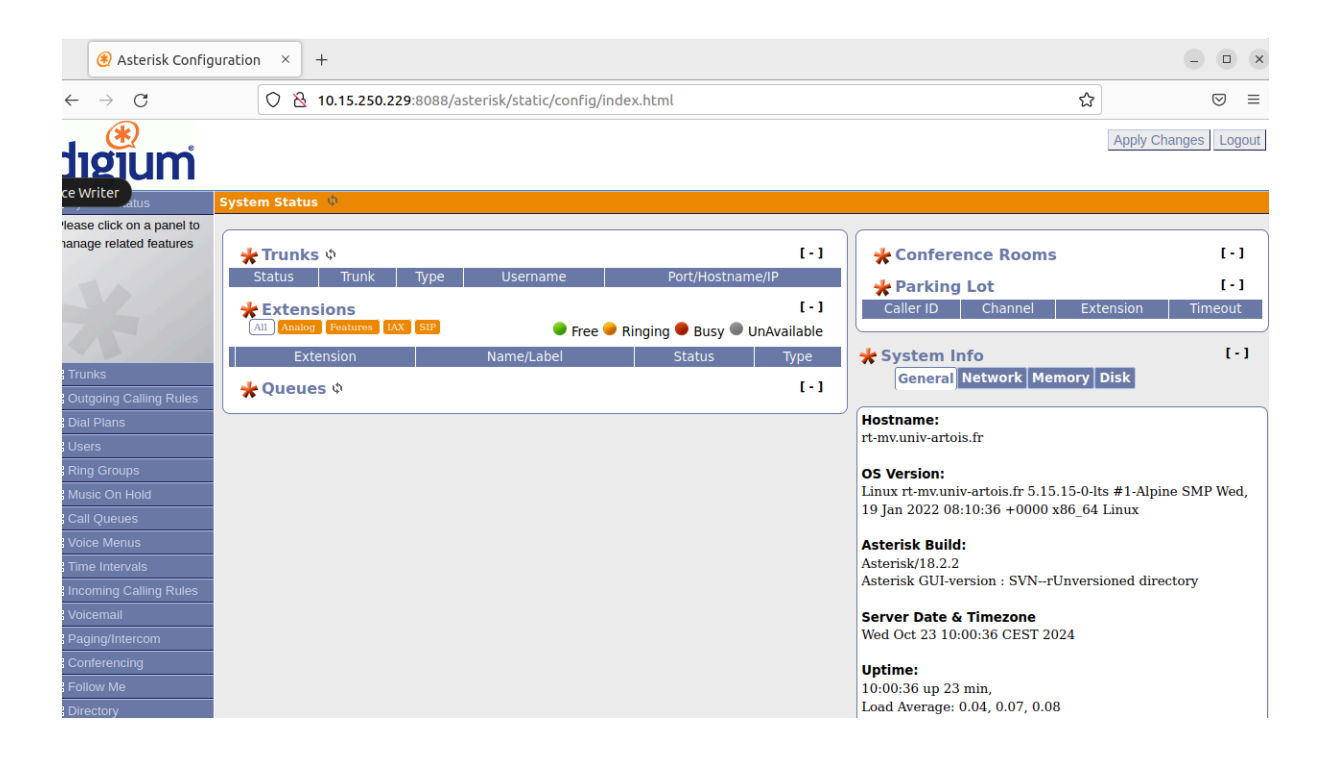

# Etape 4 :

Déploiement d'une interface web sur une machine asterisk alpine

téléchargement du paquet nginx grâce à la commande: apk add nginx

nginx start nginx status

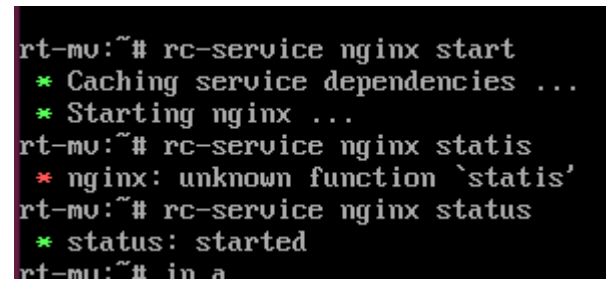

après aller sur un navigateur et entrer l'adresse ip de la machine (ici sur la machine test en j0-09 l'adresse est 172.31.28.227)

| $\leftarrow \rightarrow C$ | ○ 🏠 172.31.28.227 |               | ×4 🗠 | V 🌒 🖞 |
|----------------------------|-------------------|---------------|------|-------|
|                            |                   | 404 Not Found |      |       |
|                            |                   |               |      |       |
|                            |                   | nginx         |      |       |
|                            |                   |               |      |       |

c'est juste une page de test pour aller plus loin nous pouvons créer un fichier index.html et ajouter le code html pour rendre notre page plus présentable

Mais pour la suite et l'étape 5 nous avons pas besoin d'aller plus loin

# Etape 5 :

Nous allons utiliser notre page nginx pour faire un échange voix et vidéo entre 2 pc

Il faut garder le sip.conf ajouter à l'étape 1

il faut activer le support webRTC

cd /etc/asterisk/modules.conf

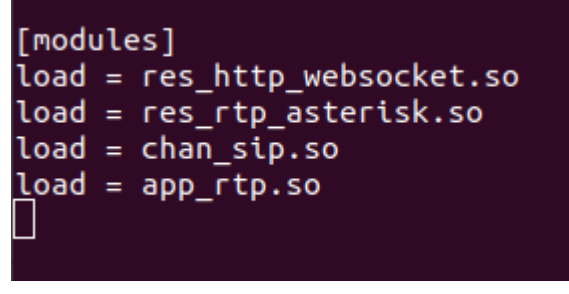

🔿 172.31.28.227/index.html

| Appel S  | SIP avec SIP.js |        |
|----------|-----------------|--------|
|          | Extension:      |        |
| Fanvil03 |                 | Numéro |
| 1001     |                 |        |
|          | Appeler         |        |

asterisk -rvvv

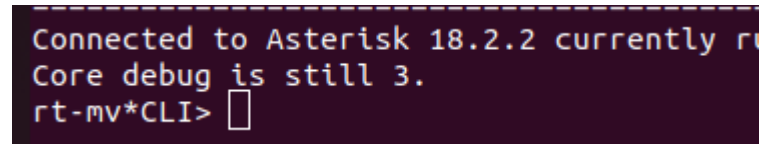

quand nous essayons d'appeler nous n'arrivons pas à faire un lien entre notre page web et asterisk. Nous avons regardé dans la console asterisk -rvvv mais rien ne s'affiche

(en annexe notre fichier index.html)

Annexe

**TFTP CISCO** 

device>

<deviceProtocol>SIP</deviceProtocol> <sshUserId>cisco</sshUserId> <sshPassword>cisco</sshPassword> <devicePool> <dateTimeSetting> <dateTemplate>D/M/Ya</dateTemplate>

<timeZone>UTC+01:00 Standard/Daylight Time</timeZone> <ntps> <ntp> <name>10.15.250.229</name> <ntpMode>Unicast</ntpMode> </ntp> </ntps> </dateTimeSetting> <callManagerGroup> <members> <member priority="0"> <callManager> <ports> <ethernetPhonePort>2000</ethernetPhonePort> <sipPort>5060</sipPort> <securedSipPort>5061</securedSipPort> </ports><device> <deviceProtocol>SIP</deviceProtocol> <sshUserId>cisco</sshUserId> <sshPassword>cisco</sshPassword> <devicePool> <dateTimeSetting> <dateTemplate>D/M/Ya</dateTemplate> <timeZone>UTC+01:00 Standard/Daylight Time</timeZone> <ntps> <ntp> <name>10.15.250.229</name> <ntpMode>Unicast</ntpMode> </ntp> </ntps> </dateTimeSetting> <callManagerGroup> <members>

<member priority="0"> <callManager> <ports> <ethernetPhonePort>2000</ethernetPhonePort> <sipPort>5060</sipPort> <securedSipPort>5061</securedSipPort> </ports> <processNodeName>10.15.250.229</processNodeName> </callManager> </member> </members> </callManagerGroup> </devicePool> <sipProfile> <sipProxies> <backupProxy></backupProxy> <backupProxyPort></backupProxyPort> <emergencyProxy></emergencyProxy> <emergencyProxyPort></emergencyProxyPort> <outboundProxy></outboundProxy> <outboundProxyPort></outboundProxyPort> <registerWithProxy>true</registerWithProxy> </sipProxies> <sipCallFeatures> <cnfJoinEnabled>true</cnfJoinEnabled> <callForwardURI>x-serviceuri-cfwdall</callForwardURI>

<callPickupURI>x-cisco-serviceuri-pickup</callPickupURI>

<callPickupListURI>x-cisco-serviceuri-opickup</callPickupList URI>

<callPickupGroupURI>x-cisco-serviceuri-gpickup</callPickupG roupURI>

# <meetMeServiceURI>x-cisco-serviceuri-meetme</meetMeServiceURI>

<abbreviatedDialURI>x-cisco-serviceuri-abbrdial</abbreviated DialURI>

<rfc2543Hold>false</rfc2543Hold> <callHoldRingback>2</callHoldRingback> <localCfwdEnable>true</localCfwdEnable> <semiAttendedTransfer>true</semiAttendedTransfer> <anonymousCallBlock>2</anonymousCallBlock> <callerIdBlocking>2</callerIdBlocking> <dndControl>0</dndControl> <remoteCcEnable>true</remoteCcEnable> </sipCallFeatures> <sipStack> <sipInviteRetx>6</sipInviteRetx> <sipRetx>10</sipRetx> <timerInviteExpires>180</timerInviteExpires> <timerRegisterExpires>3600</timerRegisterExpires> <timerRegisterDelta>5</timerRegisterDelta> <timerKeepAliveExpires>120</timerKeepAliveExpires> <timerSubscribeExpires>120</timerSubscribeExpires> <timerSubscribeDelta>5</timerSubscribeDelta> <timerT1>500</timerT1> <timerT2>4000</timerT2> <maxRedirects>70</maxRedirects> <remotePartyID>true</remotePartyID> <userInfo>None</userInfo> </sipStack> <autoAnswerTimer>1</autoAnswerTimer> <autoAnswerAltBehavior>false</autoAnswerAltBehavior> <autoAnswerOverride>true</autoAnswerOverride> <transferOnhookEnabled>false</transferOnhookEnabled> <enableVad>false</enableVad>

<preferredCodec>g711ulaw</preferredCodec> <dtmfAvtPayload>101</dtmfAvtPayload> <dtmfDbLevel>3</dtmfDbLevel> <dtmfOutofBand>avt</dtmfOutofBand> <alwaysUsePrimeLine>false</alwaysUsePrimeLine>

<alwaysUsePrimeLineVoiceMail>false</alwaysUsePrimeLineVo iceMail>

<kpml>3</kpml> <natEnabled>false</natEnabled> <natAddress></natAddress> <phoneLabel>Fanvil15</phoneLabel> <stutterMsgWaiting>0</stutterMsgWaiting> <callStats>false</callStats>

<silentPeriodBetweenCallWaitingBursts>10</silentPeriodBetw eenCallWaitingBursts>

<disableLocalSpeedDialConfig>false</disableLocalSpeedDialC
onfig>

<startMediaPort>16384</startMediaPort> <stopMediaPort>32766</stopMediaPort> <sipLines> <line button="1"> <featureID>9</featureID> <featureLabel>Cisco03</featureLabel> <proxy>10.15.251.8</proxy> <port>5060</port> <name> </name> <displayName>Fanvil15</displayName> <autoAnswer> <autoAnswerEnabled>2</autoAnswerEnabled> </autoAnswerEnabled>2</autoAnswerEnabled> </autoAnswer> <callWaiting>3</callWaiting> <authName>Fanvil15</authName> <authPassword>1234</authPassword> <sharedLine>false</sharedLine>

<messageWaitingLampPolicy>1</messageWaitingLampPolicy> <messagesNumber>200</messagesNumber> <ringSettingIdle>4</ringSettingIdle> <ringSettingActive>5</ringSettingActive> <contact>208</contact> <forwardCallInfoDisplay> <callerName>true</callerName> <callerNumber>true</callerNumber> <redirectedNumber>false</redirectedNumber> <dialedNumber>true</dialedNumber> </forwardCallInfoDisplay> </line> </sipLines> <voipControlPort>5060</voipControlPort> <dscpForAudio>184</dscpForAudio>

<ringSettingBusyStationPolicy>0</ringSettingBusyStationPolic y>

<dialTemplate>dialplan.xml</dialTemplate></sipProfile>

<commonProfile>

FICHIER INDEX.HTML

<!DOCTYPE html> <html lang="fr"> <head> <meta charset="UTF-8">

```
<meta name="viewport" content="width=device-width,
initial-scale=1.0">
     <title>Appel SIP avec SIP.js</title>
     <script
src="https://cdnjs.cloudflare.com/ajax/libs/sip.js/0.15.4/sip.min.
js"></script>
     <style>
     body {
     font-family: Arial, sans-serif;
     margin: 0;
     padding: 20px;
     }
     h1 {
     text-align: center;
     }
     .container {
     max-width: 600px;
     margin: 0 auto;
     text-align: center;
     }
     input {
     padding: 10px;
     margin: 10px;
     width: 80%;
     font-size: 16px;
     }
     button {
     padding: 10px 20px;
     font-size: 16px;
     cursor: pointer;
     background-color: #4CAF50;
```

```
color: white;
     border: none;
     border-radius: 5px;
     }
     button:hover {
     background-color: #45a049;
     }
     </style>
</head>
<body>
     <div class="container">
     <h1>Appel SIP avec SIP.js</h1>
     <!-- Formulaire pour l'appel SIP -->
     <label for="extension">Extension:</label>
     <input type="text" id="extension" placeholder="Entrez
l'extension" required>
     <label for="number">Numéro:</label>
     <input type="text" id="number" placeholder="Entrez le
numéro" required>
     <button id="callButton">Appeler</button>
     </div>
     <script>
    // Configuration SIP.js
     const configuration = {
     sockets: [new
SIP.WebSocketInterface('wss://172.31.28.227:5066')], //
Remplacez par l'URL de votre serveur SIP
     uri: 'sip:username@172.31.28.227', // Remplacez par l'URI
de votre utilisateur SIP
```

```
authorizationUser: 'username', // Remplacez par votre
utilisateur SIP
     password: 'password', // Remplacez par votre mot de
passe SIP
     traceSip: true
     };
     const userAgent = new SIP.UA(configuration);
     // Fonction pour passer l'appel
     function makeCall() {
     const extension =
document.getElementById('extension').value;
     const number =
document.getElementById('number').value;
     if (extension && number) {
          const target = `sip:${extension}@${number}`;
          const session = userAgent.invite(target, {
          media: {
               constraints: { audio: true, video: false },
               render: {
               remote:
document.getElementById('remoteVideo')
               }
          }
          });
          session.on('accepted', function () {
          alert('Appel en cours...');
          });
          session.on('failed', function () {
          alert('Échec de l\'appel.');
          });
```

```
session.on('bye', function () {
    alert('Appel terminé.');
    });
} else {
    alert('Veuillez entrer une extension et un numéro.');
}
// Événement de clic sur le bouton pour appeler
document.getElementById('callButton').addEventListener('click
', makeCall);
    </script>
```

</body> </html>